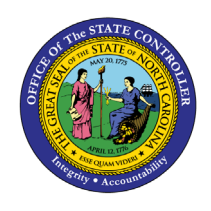

# **IT EXPENDITURE**

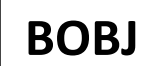

## **REPORT DESCRIPTION B0049 | WEB INTELLIGENCE**

### **REPORT DESCRIPTION**

The B0049 IT Expenditure Report lists the positions for Information Technology (IT) job classes for each agency. The report lists each position's agency, FTE, budgeted salary and employer costs for OASDI, HI (Medicare), Retirement, and Health Insurance.

#### **REPORT LOCATION**

OM: Position Budget

### **REPORT USES**

- This report is used annually to provide budgeted employee and employer costs for IT positions statewide. It can also be used to determine costs for IT positions for budget funding and/or human resource planning purposes.
- This report can be used to identify positions in the IT job family (90000004 and 91000011) within the org unit specified.
- The report can be used to compare the employees' annual salaries with the budgeted salaries for the IT positions within the org unit specified.

| Quick Links                            |    |  |
|----------------------------------------|----|--|
| How to generate this report            | 2  |  |
| Mandatory Prompts                      | 2  |  |
| Optional Prompts                       | 4  |  |
| Exclusion Prompts                      | 9  |  |
| Initial Layout                         | 10 |  |
| Available Objects                      | 12 |  |
| Special Report Considerations/Features | 13 |  |

### How to generate this report

This report has two mandatory prompts, five optional prompts and one exclusion prompt.

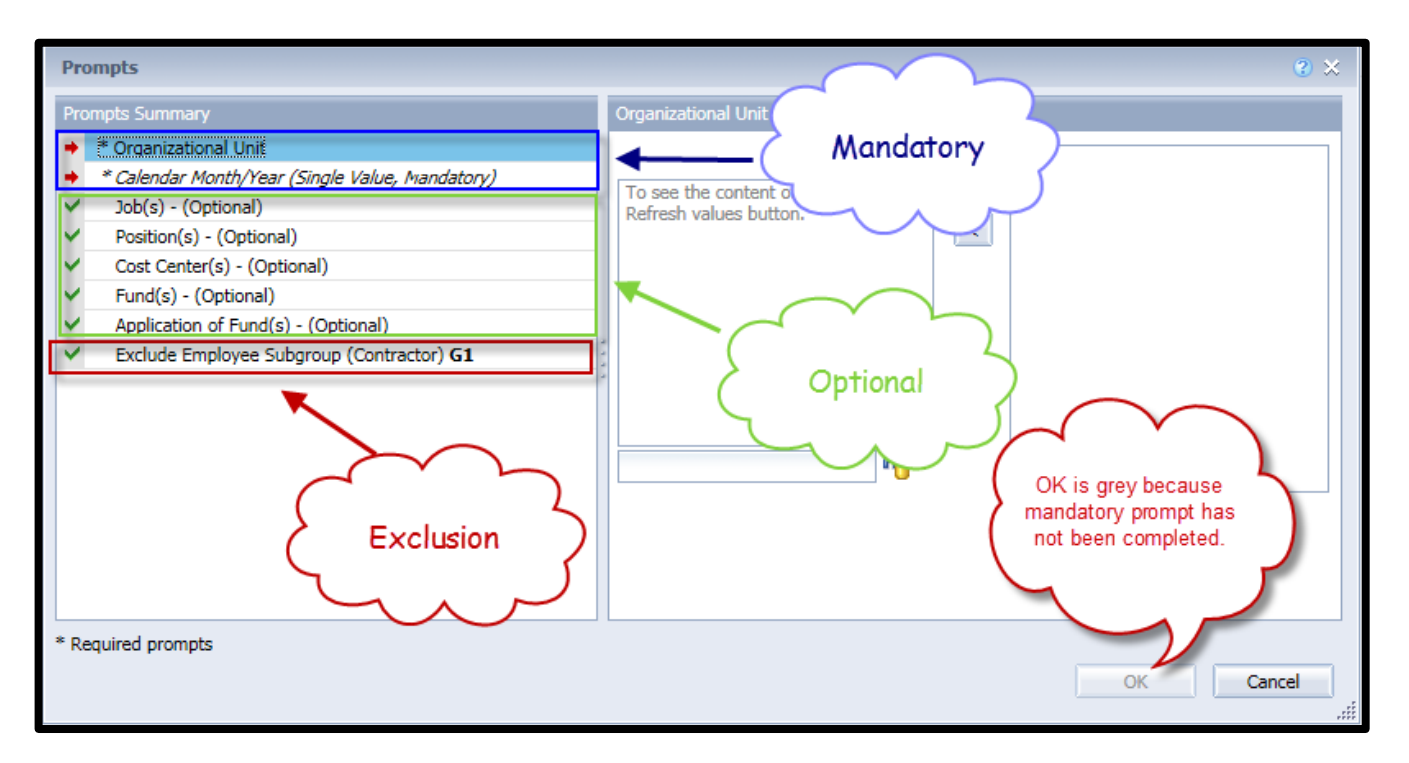

### Mandatory Prompts

Mandatory prompts have a red arrow indicator ( $\rightarrow$ ) followed by an asterisk (\*) on the left side of the prompts. When a valid value(s) is entered, this indicator will turn into a green check mark ( $\checkmark$ ).

- → \*Organizational Unit: To select data for this prompt:
  - Make sure the "Organizational Unit" prompt is selected (1).
  - Click the "Refresh Values" icon to see the list of Org Units (2).
  - Navigate down to the desired Org Unit (3).
  - Click the right arrow to add it to the selection box (4).

| Prompts                                                                                                    | @ X                                                                                                    |
|----------------------------------------------------------------------------------------------------|----------------------------------------------------------------------------------------------------|
| Prompts Summary                                                                                                    | Organizational Unit 2                                                                                                    |
| Prompts Summary            • Organizational Unit OSC BEACON BEST Shared Services             • Calendar Month/Year (Single Value, Mandatory)             • Job(s) - (Optional)             • Position(s) - (Optional)             • Cost Center(s) - (Optional)             • Fund(s) - (Optional)             • Application of Fund(s) - (Optional)             • Exclude Employee Subgroup (Contractor) G1 | Organizational Unit     2       1     Refresh Values       Q     Organizational plan\State of North Carolina\Governor's C       ZHMMM_ORGUNIT     Image: Controller       Office of the State Controller     Image: Controller       Office of the State Controller     Image: Controller       OSC Chief Deputy     Image: Controller       Image: Controller     Image: Controller       OSC Chief Deputy     Image: Controller       Image: Controller     Image: Controller       Image: Controller     Image: Controller       Image: Controler< |
| * Required prompts                                                                                                    | March 24, 2015 4:16:14 PM GMT-04:00<br>March 24, 2015 4:16:14 PM GMT-04:00<br>March 24, 2015 4:16:14 PM GMT-04:00<br>OK is grey because<br>other mandatory<br>prompts have not been<br>completed.<br>OK Cancel                                                                                                    |

\*Calendar Month/Year (Single Value, Mandatory): To select data for this prompt:

- Make sure the Calendar Month(s)/Years prompt is selected (1).
- Select Calendar Month using one of the options below.
  - Click "Refresh Values" to see the list of available Calendar Month/Year(s) (2).
  - Select the desired Calendar Month/Year (4).
     OR
  - In the search box, narrow down the date selection by using the wildcard \*YYYY format and press the enter key (3).
  - Click the Calendar Month in your range (4).
     OR
  - Click the Key icon (5). Notice the Calendar Month values appear in YYYYMM format in brackets.
  - Enter Calendar Month in YYYYMM format (e.g., 201606) in the direct entry box (6).
- Click the right arrow to add the value to the selection box (7).
- If no other prompts are required, click the "OK" button to run the report.

| Prompts                                                                                                    | 2 ×                                                                                                    |
|----------------------------------------------------------------------------------------------------|----------------------------------------------------------------------------------------------------|
| Available prompt variants                                                                                                    |                                                                                                    |
| Prompts Summary         * Organizational Unit State Controller         * Calendar Month/Year (Single Value, Mandatory) JUN 2016         Job(s) - (Optional)         Position(s) - (Optional)         Cost Center(s) - (Optional)         Fund(s) - (Optional)         Application of Fund(s) - (Optional)         Exclude Employee Subgroup (Contractor, Temporary Solutions) G1;GC;GD;GE;GF | Calendar Month/Year (Single Value, Mandatory)<br>6<br>7<br>2CMSM_CALMONTH<br>0 MAR 2016 (201603)<br>9 JUN 2016 (201603)<br>4<br>4 |
| * Required prompts                                                                                                    | June 14, 2016 2:34:43 PM GMT-04:00<br>*2016 3<br>3                                                                                |
|                                                                                                    | UK Cancel                                                                                                    |

**Note:** Although historical months may appear when you click on "Refresh Values", only data from June 2015 and after is available for this report. If a month prior to June2015 is selected, you will receive the following message.

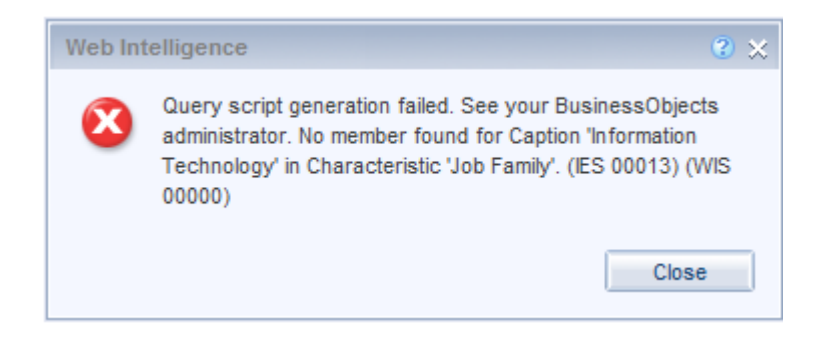

### **Optional Prompts**

Optional prompts are indicated with a green check mark ( $\checkmark$ ) but are not pre-filled or required. They are used to assist with limiting the amount of data that is retrieved into the body of the report. The optional prompts on this report are:

- ✓ Job(s) (Optional): To select data for this prompt:
  - Make sure the "Job(s) (Optional)" prompt is selected (1).
  - Enter the wildcard \* in the search box (2).
  - Click the search icon (3).
  - If you need to see the Job key, click the key icon (4).
  - Select the Job that is required (5).
  - **OR,** if you know the Job key or Job Name, you can enter directly in (6).
  - Click the right arrow to add it to the selection box (7).

| Prompts                                                                                                    | 0 ×                                                                                                    |
|----------------------------------------------------------------------------------------------------|----------------------------------------------------------------------------------------------------|
| Available prompt variants                                                                                                    |                                                                                                    |
| Prompts Summary                                                                                                    | Job(s) - (Optional) (optional)                                                                                                    |
| <ul> <li>* Organizational Unit State Controller</li> <li>* Calendar Month/Year (Single Value, Mandatory) JUN 2016</li> <li>Job(s) - (Optional) Administrative Officer I         <ul> <li>Position(s) - (Optional)</li> <li>Cost Center(s) - (Optional)</li> <li>Fund(s) - (Optional)</li> <li>Fund(s) - (Optional)</li> <li>Application of Fund(s) - (Optional)</li> <li>Exclude Employee Subgroup (Contractor, Temporary Solutions) G1;GC;GD;GE;GF</li> </ul> </li> </ul> | 30000803       6       4       7         Job       7       7         Jaccountant (31000025)       7       7         Accounting Technician (3100000)       7       7         Administrative Assistant II (3000800)       6       7         Administrative Officer II       7       7         Administrative Officer II (3000800)       6       7         Administrative Officer II (3000800)       6       7         Administrative Officer II (3000800)       6       7         Administrative Officer II (3000800)       6       7         Administrative Officer II (3000800)       6       7         Administrative Officer II (3000829)       5       6         Administrative Officer II (3000829)       5       7         Administrative Officer II (3000829)       5       7         Administrative Officer II (300082)       5       7         Business And Technology Applic Analyst (3C       3       8         June 14, 2016 3:02:45 PM GMT-04:00       7       7         2       3       3       3 |
| * Required prompts                                                                                                    | OK Cancel                                                                                                    |
|                                                                                                    |                                                                                                    |

✓ **Position(s) – (Optional):** To select data for this prompt:

- Make sure the "Position(s) (Optional)" prompt is selected (1).
- Enter a search text with an asterisk (\*) in the search box to view the list of values for Position (2).
- Click the search icon (3).
- Click the key icon to see the key value for each position. (4).
- Select the desired position (5).
- **OR**, if you know the position number (key) or position name (description), you can enter directly in (6),
- Click the right arrow to add the position to the selection box (7).

| Prompts                                                                                                    | € ×                                                                                                    |
|----------------------------------------------------------------------------------------------------|----------------------------------------------------------------------------------------------------|
| Available prompt variants                                                                                                    |                                                                                                    |
| Prompts Summary                                                                                                    | Position(s) - (Optional) (optional)                                                                                                    |
| <ul> <li>* Organizational Unit State Controller</li> <li>* Calendar Month/Year (Single Value, Mandatory) JUN 2016</li> <li>Job(s) - (Optional)</li> <li>Position(s) - (Optional) BEST Time Eval Specialist</li> <li>Cost Center(s) - (Optional)</li> <li>Fund(s) - (Optional)</li> <li>Fund(s) - (Optional)</li> <li>Application of Fund(s) - (Optional)</li> <li>Exclude Employee Subgroup (Contractor, Temporary Solutions) G1;GC;GD;GE;GF</li> </ul> | 60000290       6       4       ≥       7         Position       >       7         BEST Time Eval Specialist (60000290)       5       7         BEST Time Eval Specialist (6000051)       5       7         Information & Communications Spec. III (600       8       7         BEST Targer Lage claist (6000951)       5       7         Information & Communications Spec. III (600       8       7         BEST Payroll Actg Specialist (6000953)       7       7         State Controller (60087074)       (60087075)       7         Call Centre Assistant (60087077)       >       >         Business Manacer (60087081)       >       >         June 14, 2016 3:17:52 PM GMT-04:00       *       3 |
| * Required prompts                                                                                                    | OK Cancel                                                                                                    |

*Note:* Sometimes search on with wild char \* in position field returns an error if the number of position search exceeds the system limit. In those situations, choose a smaller agency OrgUnit hierarchy or enter a known position or run the report with Mandatory prompts and return to prompt screen to choose one or more positions.

- ✓ **Cost Center(s) (Optional):** To select data for this prompt:
  - Make sure the "Cost Center(s) (Optional)" prompt is selected (1).
  - Enter \* wildcard in the search box (2).
  - Click the search icon (3).
  - Click the key icon to display the Cost Center with the name and key (4).
  - Select the desired Cost Center (5).
  - **OR,** if you know the Cost Center number (key), you can enter directly in (6).
  - Click the right arrow to add the Cost Center to the selection box (7).

| Prompts                                                                                                    | 0                                                                                                    | ×   |
|----------------------------------------------------------------------------------------------------|----------------------------------------------------------------------------------------------------|-----|
| Available prompt variants                                                                                                    |                                                                                                    |     |
| Prompts Summary                                                                                                    | Cost Center(s) - (Optional) (optional)                                                                                                    |     |
| * Organizational Unit State Controller     * Calendar Month/Year (Single Value, Mandatory) JUN 2016     Job(s) - (Optional)     Position(s) - (Optional)     Cost Center(s) - (Optional) 1400010000     Fund(s) - (Optional)     Application of Fund(s) - (Optional)     Exclude Employee Subgroup (Contractor, Temporary Solutions) G1;GC;GD;GE;GF | NC011400010000       6       4       >       7         Cost Center       7       7         1400010000 (NC01141000000)       5       7         1410030000 (NC011410040000)       5       7         1410050000 (NC011410050000)       1410060000 (NC011410060000)         1410080000 (NC011410080000)       1410090000 (NC011412000000)         1424510000 (NC011424500000)       1424510000 (NC011424500000)         142450000 (NC011424500000)       1424510000 (NC011424500000)         1424510000 (NC011424500000)       142450000 (NC011424500000)         142000000 (NC011424500000)       142450000 (NC011424500000)         14200000 (NC011424500000)       142450000 (NC011424500000)         142450000 (NC011424500000)       142450000 (NC011424500000)         14200000 (NC011424500000)       142450000 (NC011424500000)         14200000 (NC011424500000)       142450000 (NC011424500000)         14200000 (NC011424500000)       142450000 (NC011424500000)         14200000 (NC011424500000)       142450000 (NC011424500000)         14200000 (NC011424500000)       142450000 (NC011424500000)         142000000 (NC011424500000)       140000000 (NC011424500000)         142000000 (NC011424500000)       140000000 (NC011424500000)         140000000 (NC011424500000)       140000000 (NC011424500000) </th <th></th> |     |
| * Required prompts                                                                                                    | OK Cancel                                                                                                    |     |
|                                                                                                    |                                                                                                    | .:: |

- ✓ **Fund(s) (Optional):** To select data for this prompt:
  - Make sure the "Fund(s) (Optional)" prompt is selected (1).
  - Enter \* wildcard in the search box (2).
  - Click the search icon (3).
  - Click on the key icon to display the Fund with the name and key (4).
  - Select the desired Fund (5).
  - **OR,** if you know the Fund number (key), you can enter directly in (6).
  - Click the right arrow to add the Fund to the selection box (7).

| Prompts                                                                                                    | 2 ×                                                                                                    |
|----------------------------------------------------------------------------------------------------|----------------------------------------------------------------------------------------------------|
| Available prompt variants                                                                                                    |                                                                                                    |
| Prompts Summary Fund                                                                                                    | i(s) - (Optional) (optional)                                                                                                    |
| <ul> <li>* Organizational Unit State Controller</li> <li>* Calendar Month/Year (Single Value, Mandatory) JUN 2016</li> <li>Job(s) - (Optional)</li> <li>Position(s) - (Optional)</li> <li>Fund(s) - (Optional)</li> <li>Fund(s) - (Optional)</li> <li>Exclude Employee Subgroup (Contractor, Temporary Solutions) G1;GC;GD;GE;GF</li> </ul> | 11111000001<br>6<br>4<br>7<br>111000001<br>7<br>7<br>111000001<br>7<br>7<br>111000001<br>7<br>111000001<br>1000005 (NC01141000005)<br>5<br>1000005 (NC01141000005)<br>5<br>100005 (NC01141000005)<br>5<br>100005 (NC01141000005)<br>5<br>100005 (NC01141000005)<br>5<br>100005 (NC01141000005)<br>5<br>100005 (NC01141000005)<br>5<br>100005 (NC01141000005)<br>5<br>100005 (NC01141000005)<br>5<br>100005 (NC01141000005)<br>5<br>100005 (NC01141000005)<br>5<br>100005 (NC01141000005)<br>5<br>100005 (NC01141000005)<br>5<br>100005 (NC01141000005)<br>5<br>100005 (NC01141000005)<br>5<br>100005 (NC0114100005)<br>100005 (NC01141000005)<br>100005 (NC01141000005)<br>100005 (NC01141000005)<br>100005 (NC0114100005)<br>100005 (NC011410005)<br>100005 (NC011410005)<br>100005 (NC011410005)<br>100005 (NC011410005)<br>100005 (NC011410005)<br>100005 (NC011410005)<br>100005 (NC01141005)<br>100005 (NC01141005)<br>100005 (NC01141005)<br>100005 (NC01141005)<br>100005 (NC0114105)<br>100005 (NC011410005)<br>100005 (NC011400005)<br>100005 (NC0140005)<br>10000000 |
| * Required prompts                                                                                                    | OK Cancel                                                                                                    |

✓ Application of Fund(s) – (Optional): To select data for this prompt:

- Make sure the "Application of Fund(s) (Optional)" prompt is selected (1).
- Enter \* wildcard in the search box (2).
- Click the search icon (3).
- Click the key icon to display the Application of Fund with the name and key (4).
- Select the desired Application of Fund (5).
- **OR**, if you know the Application of Fund number (key), you can enter directly in (6).
- Click the right arrow to add the Application of Fund to the selection box (7).

| Prompts C                                                                                                    | <b>?</b> × |
|----------------------------------------------------------------------------------------------------|------------|
| Available prompt variants                                                                                                    |            |
| Prompts Summary Application of Fund(s) - (Optional) (optional)                                                                                                    |            |
| * Organizational Unit State Controller * Calendar Month/Year (Single Value, Mandatory) JUN 2016 Job(s) - (Optional) Position(s) - (Optional) Cost Center(s) - (Optional) Fund(s) - (Optional) Fund(s) - (Optional) Exclude Employee Subgroup (Contractor, Temporary Solutions) G1;GC;GD;GE;GF June 14, 2016 3:34:26 PM GMT-04:00 * 2 |            |
| * Required prompts OK Cancel                                                                                                    | el i       |

### **Exclusion Prompts**

Exclusion prompts are also indicated with a green check mark ( $\checkmark$ ) but are generally prefilled with a specific set of data values. They are provided to exclude specified data by default while allowing customers the flexibility of changing them when necessary. Any rows containing data values listed in the exclusion selection box will not be fetched into the report.

 Exclude Employee Subgroup (Contractor, Temporary Solutions) G1, GC, GD, GE, GF: To remove this exclusion:

- Make sure the Exclude Employee Subgroup prompt is selected (1).
- Select the subgroup you want to remove under the selected values box (2). In this example, G1 is selected to be removed.
- Click the left arrow (3).

| Prompts                                                                                             | 2 X                                                                                                    |
|----------------------------------------------------------------------------------------------------|----------------------------------------------------------------------------------------------------|
| Available prompt variants                                                                           |                                                                                                    |
| Prompts Summary                                                                                     | Exclude Employee Subgroup (Contractor, Temporary Solutions) (optional)                                                                                                    |
| * Organizational Unit State Controller     * Calendar Month/Year (Single Value, Mandatory) JUN 2016 | Use search criteria to retrieve values. The search                                                                                                    |
| Job(s) - (Optional)     Position(s) - (Optional)     Cost Center(s) - (Optional)                    | is case sensitive. Here are examples of search<br>criteria: Search = a* -> retrieves all<br>starting by "a". Search = *a -> retrieves all<br>Search = be are the search = the search = |
| Fund(s) - (Optional)     Application of Fund(s) - (Optional)                                        | values misning by a . Search = ara -><br>retrieves all values starting and finishing by "a".<br>Search = a*a* -> retrieves all values starting by<br>"a" and containing one more "a".                                                                                                    |
| Exclude Employee Subgroup (Contractor, Temporary Solutions) G1;GC;GD;GE;GF                          | n n n n n n n n n n n n n n n n n n n                                                                                                    |
| * Required prompts                                                                                  | OK Cancel                                                                                                    |

### Initial Layout

The report is generated with a list of positions for the org unit entered as of the selected calendar month/year.

→ B0049 IT Expenditure Report tab - The report tab shows the columns available on the base report.

## B0049: IT Expenditure Report as of JUN 2016

| Position | Position Title                       | Area | 2-character<br>Agency Code | Banding<br>Category | Code  |
|----------|--------------------------------------|------|----------------------------|---------------------|-------|
|          | Technology Support Specialist        | 1400 | 14                         | 5                   | 14160 |
|          | Technology Support Analyst           | 1400 | 14                         | 5                   | 14160 |
|          | Technology Support Technician        | 1400 | 14                         | 5                   | 14160 |
|          | Technical Support Analyst            | 1400 | 14                         | 5                   | 14160 |
|          | Business And Technology Applic SpecI | 1400 | 14                         | 4                   | 14160 |
|          |                                      |      |                            |                     |       |
|          |                                      |      |                            |                     |       |

### Continued.....

| Execution Date: 6/14/16 |       |                    |        |       |            |                     |
|-------------------------|-------|--------------------|--------|-------|------------|---------------------|
| Filled/<br>Vacant       | FTE   | Budgeted<br>Salary | OASDI  | н     | Retirement | Health<br>Insurance |
| F                       | 1.000 | 60,986             | 3,781  | 884   | 9,276      | 5,377               |
| F                       | 1.000 | 62,825             | 3,895  | 911   | 9,556      | 5,377               |
| F                       | 1.000 | 33,942             | 2,104  | 492   | 5,163      | 5,377               |
| F                       | 1.000 | 65,206             | 4,043  | 945   | 9,918      | 5,377               |
| F                       | 1.000 | 56,465             | 3,501  | 819   | 8,588      | 5,377               |
| Total                   | 5.000 | 279,424            | 17,324 | 4,052 | 42,500     | 26,887              |
|                         |       |                    |        |       |            |                     |

→ B0049 IT Expenditure Data tab - This report tab provides a report with no headers and includes many of the same columns as the base report. It was created for internal purposes, but it can be used to view the report in columnar format.

| Position | Position Title                          | 2-character Agency Code | Banding Category | Budget Code |
|----------|-----------------------------------------|-------------------------|------------------|-------------|
|          | Technology Support Specialist           | 14                      | 5                | 14160       |
|          | Technology Support Analyst              | 14                      | 5                | 14160       |
|          | Technology Support Technician           | 14                      | 5                | 14160       |
|          | Technical Support Analyst               | 14                      | 5                | 14160       |
|          | Business And Technology Applic<br>Specl | 14                      | 4                | 14160       |

### • Continued:

| Filled/Vacant | FTE   | Budgeted<br>Salary | OASDI | ні  | Retirement | Health Insurance |
|---------------|-------|--------------------|-------|-----|------------|------------------|
| F             | 1.000 | 60,986             | 3,781 | 884 | 9,276      | 5,377            |
| F             | 1.000 | 62,825             | 3,895 | 911 | 9,556      | 5,377            |
| F             | 1.000 | 33,942             | 2,104 | 492 | 5,163      | 5,377            |
| F             | 1.000 | 65,206             | 4,043 | 945 | 9,918      | 5,377            |
| F             | 1.000 | 56,465             | 3,501 | 819 | 8,588      | 5,377            |

### Available Objects

This is a list of the available objects that can be added to the report, once in Design mode:

### 🖃 🚂 B0049: IT Expenditure Report

- Agency Description
- Agency ID from BArea
- Application of Fund
   Banding Category
- 표 🧯 Budget Funding Source (OSBM)
- 표 🧯 Business area
- 표 🥖 Cal Mth/Yr
- 표 🥖 Controlling area
- 표 🧯 Cost Center
- 🗉 🧯 Cost Center Category
- 🥖 Country
- 표 🧯 Employee
  - Employee's Name
- 🗄 🧯 Employee Group
- Employee Subgroup
- 🗄 🧯 Financial Key
- 표 🧯 FM area
- 🗉 🥖 Fund
- 🗄 🥖 Funding Source
- 표 🧯 Fund Type
- 🗄 🔰 Job
- 표 🥖 Job Branch
- 표 🧯 Job Country
- 표 🧯 Job ESG CAP
- 표 🥖 Job Family
- 표 🧯 Job Pay Area
- 표 🧯 Job Pay Group
- 표 🧯 Job Pay Level
- 표 🧯 Job Pay Type
- 🗄 🧯 NCAS Account
- 🗄 🧯 NCFS Account
- Image: Model in the second second
- 🥖 NCFS Agency Program
- 🗄 🔰 NCFS AMU
- 표 🧯 NCFS Budget Code
- 🗄 🥖 NCFS Budget Fund
- 표 🧯 NCFS Funding Source
- 🗄 🧯 NCFS Interfund
- 표 🥖 NCFS Project
- 표 🧯 NCFS User Define 1
- 표 🧯 NCFS User Define 2
- 표 🧯 NCFS User Define 3

- 🗄 🥖 Order
- 표 🧯 Org Unit
  - 🥖 PMIS 15-Digit Positi
- 표 🧯 Pos City
- 🗄 🥖 Pos Country
- 표 🥖 Pos County
- 🗄 🥖 Pos ESG CAP
- 표 🥖 Position
  - Position End Date
  - Position Start Date
  - Position Vacant Indi
- 표 🧯 Pos Pay Area
- 🗄 🥖 Pos Pay Group
- 표 🧯 Pos Pay Level
- 표 🧯 Pos Pay Type
- 표 🥖 Reference SAP Pos
- 🗄 🥖 SAP GL Account
- 표 🥖 State
- 표 🥖 Statutory Exemption Type
- E Supervising Position
- 🗄 🥖 Vacancy Status
  - Valid From
  - 💧 Valid To
  - 🚥 Budget Amt per Emp
  - 🚥 Emp Salary per Fund
  - ET FTE Positions
- 🚥 Fund %
- 🚥 HI ER Amount
- www. Number of Positions
- OASDI ER Amount
- Position FTE
- 🚥 Position FTE- IT Pos
- Position FTE- Non IT
- PT FTE Positions
- 🚥 Retirement ER Amount
- 🖃 🥟 Variables
  - Prompt Response Application of
  - Prompt Response Cal Mth/Yr
  - Prompt Response Cost Center
  - Prompt Response Exclude Emple
  - Prompt Response Fund
  - Prompt Response Job
  - Prompt Response Organizationa

References

### **Special Report Considerations/Features**

This report includes only positions that are in the Information Technology job families (90000004 and 91000011). The hard filter inside the report is based on Job Family TEXT value 'Information Technology'.

 FTE calculations for positions are based on the employee subgroups. The position is considered a fulltime position if it belongs to one of the following employee subgroups:

FT N-FLSAOT Perm Dir FT N-FLSAOT TL Dir FT N-FLSAOT Temp Dir FT N-FLSAOT Perm JB1 FT N-FLSAOT TL JB1 FT N-FLSAOT Temp JB1 FT N-FLSAOT Perm JB2 FT N-FLSAOT TL JB2 FT N-FLSAOT Temp JB2 FT N-FLSAOT Perm JB3 FT N-FLSAOT TL JB3 FT N-FLSAOT Temp JB3 FT N-FLSAOT Perm DA FT N-FLSAOT TL DA FT N-FLSAOT Temp DA FT N-FLSAOT Perm ADA FT N-FLSAOT TL ADA FT N-FLSAOT Temp ADA FT N-FLSAOT Perm MAG FT N-FLSAOT TL MAG FT N-FLSAOT Temp MAG FT S-FLSAOT Perm CR FT S-FLSAOT TL CR FT S-FLSAOT Temp CR FT N-FLSAOT Perm CSC FT N-FLSAOT TL CSC FT N-FLSAOT Temp CSC FT N-FLSAOT Perm FT N-FLSAOT Prob FT N-FLSAOT TL FT N-FLSAOT TL Prob FT N-FLSAOT Student FT N-FLSAOT Intermit FT S-FLSAOT Perm

FT N-FLSAOT Prob FT N-FLSAOT TL FT N-FLSAOT TL Prob FT N-FLSAOT Student FT N-FLSAOT Intermit FT S-FLSAOT Perm FT S-FLSAOT Prob FT S-FLSAOT TL FT S-FLSAOT TL Prob FT S-FLSAOT Student FT S-FLSAOT Intermit FT S-FLSAOT Tme FT S-FLSAOT Fld Tme FT N-FLSA Perm 12C FT N-FLSA Prob 12C FT N-FLSA TL 12C FT N-FLSA TLProb 12C FT S-FLSA Perm 12C FT S-FLSA Prob 12C FT S-FLSA TL 12C FT S-FLSA TLProb 12C FT N-FLSA Perm 11C FT N-FLSA Prob 11C FT N-FLSA TL 11C FT N-FLSA TLProb 11C FT S-FLSA Perm 11C FT S-FLSA Prob 11C FT S-FLSA TL 11C FT S-FLSA TLProb 11C N/A EPA ConstitutOff N/A EPA Sal Bd&Com N/A EPA Sal GA N/A EPA SalGA RecGov N/A EPA Lt Gov Staff

N/A EPA Gov's Staff N/A EPA Sal Gov&ABC N/A EPA Pol-MkingGov N/A EPA StatutoryPos N/A EPA Pos Gov N/A EPA PM Conf Asst N/A EPA PM Conf Sec N/A EPA Chief Deputy N/A EPA StatGAAprAct N/A EPA MiscStat Pos N/A EPA ExManagerial Contractor Pick-up FireFighter National Guard Federal Temp FT N-FLSAOT Temp FT S-FLSAOT Temp Sol FT N-FLSAOT Temp Sol FT S-FLSAOT FT N-FLSA Perm 10C FT N-FLSA Prob 10C FT N-FLSA TL 10C FT N-FLSA TLProb 10C FT S-FLSA Perm 10C FT S-FLSA Prob 10C FT S-FLSA TL 10C FT S-FLSA TLProb 10C FT EPA FT N-FLSA Perm 115C FT N-FLSA Prob 115C FT N-FLSA TL 115C FT N-FLSATLProb 115C FT S-FLSA Perm 115C FT S-FLSA Prob 115C

FT S-FLSA TL 115C FT S-FLSATLProb 115C FT N-FLSAOT Perm SC FT N-FLSAOT TL SC FT N-FLSAOT Temp SC FT N-FLSAOT Perm CJP FT N-FLSAOT TL CJP FT N-FLSAOT Temp CJP FT N-FLSAOTPerm ACJP FT N-FLSAOT TL ACJP FT N-FLSAOTTemp ACJP FT S-FLSAOTPerm ACJP FT S-FLSAOT TL ACJP FT S-FLSAOTTemp ACJP FT N-FLSAOT Perm AD FT N-FLSAOT TL AD FT N-FLSAOT Temp AD FT N-FLSAOT Perm JBS FT N-FLSAOT TL JBS FT N-FLSAOT Temp JBS FT S-FLSAOT Perm JBS FT S-FLSAOT TL JBS FT S-FLSAOT Temp JBS N/A EPA ConstitutOff N/A EPA Sal Bd & Com N/A EPA Sal GA N/A EPA Sal GARecGov N/A EPA Lt Gov Staff N/A EPA Gov's Staff N/A EPA Sal Gov&ABC N/A EPA Pol-MkingGov N/A EPA StatutoryPos N/A EPA Pos Gov N/A EPA PM Conf Asst N/A EPA PM Conf Sec N/A EPA Chief Deputy N/A EPA StatGAAprAct N/A EPA MiscStat Pos N/A EPA ExManagerial

• The position is considered part-time if it belongs to one of the following employee subgroups:

| PT S-FLSAOT Perm MAG<br>PT S-FLSAOT TL MAG<br>PT S-FLSAOT Temp MAG<br>PT N-FLSAOT Perm Dir<br>PT N-FLSAOT Perm Dir<br>PT N-FLSAOT Temp Dir<br>PT N-FLSAOT Temp JB1<br>PT N-FLSAOT Temp JB1<br>PT N-FLSAOT Temp JB2<br>PT N-FLSAOT TEMP JB2<br>PT N-FLSAOT TL JB2<br>PT N-FLSAOT TEMP JB3<br>PT N-FLSAOT TEMP JB3<br>PT N-FLSAOT T | PT S-FLSAOT Temp CR<br>PT N-FLSAOT Perm CSC<br>PT N-FLSAOT TL CSC<br>PT N-FLSAOT Temp CSC<br>PT N-FLSA Perm 11C<br>PT N-FLSA Perm 11C<br>PT N-FLSA TL 11C<br>PT N-FLSA TL 11C<br>PT S-FLSA TL Prob 11C<br>PT S-FLSA Perm 11C<br>PT S-FLSA TL 11C<br>PT S-FLSA TL 11C<br>PT S-FLSA TL 11C<br>PT S-FLSA TL 11C<br>PT S-FLSA TL 11C<br>PT S-FLSA TL 11C<br>PT S-FLSA TL 11C<br>PT N-FLSA TL 10C<br>PT N-FLSA Perm 10C<br>PT N-FLSA Perm 10C<br>PT N-FLSA Perm 10C<br>PT N-FLSA Perm 10C<br>PT N-FLSA Perm 10C<br>PT S-FLSA Perm 10C<br>PT S-FLSA Perm 10C<br>PT S-FLSA Perm 10C<br>PT S-FLSA Perm 10C<br>PT S-FLSA Perm 10C<br>PT S-FLSA Prob 10C<br>PT S-FLSA Prob 10C<br>PT S-FLSA Prob 10C<br>PT S-FLSA Prob 10C<br>PT S-FLSA TL 10C | PT EPA<br>PT N-FLSAOT Perm SC<br>PT N-FLSAOT TL SC<br>PT N-FLSAOT Temp SC<br>PT N-FLSA Prob 12C<br>PT N-FLSA Prob 12C<br>PT N-FLSA TL 12C<br>PT N-FLSA TL Prob 12C<br>PT S-FLSA Perm 12C<br>PT S-FLSA Prob 12C<br>PT S-FLSA TL 12C<br>PT S-FLSA TL 12C<br>PT S-FLSA TL 12C<br>PT N-FLSAOT Perm CJP<br>PT N-FLSAOT TEMP CJP<br>PT N-FLSAOT TEMP CJP<br>PT N-FLSAOT TEMP CJP<br>PT N-FLSAOT TL ACJP<br>PT N-FLSAOT TL ACJP<br>PT S-FLSAOT TL ACJP<br>PT S-FLSAOT TL ACJP<br>PT S-FLSAOT TEMP ACJP<br>PT S-FLSAOT TEMP ACJP<br>PT N-FLSAOT TEMP ACJP<br>PT N-FLSAOT TEMP ACJP<br>PT N-FLSAOT TEMP ACJP | PT S-FLSAOT Temp JBS<br>PT N-FLSAOT Pem<br>PT N-FLSAOT Prob<br>PT N-FLSAOT TL<br>PT N-FLSAOT TL Prob<br>PT N-FLSAOT Student<br>PT N-FLSAOT Student<br>PT N-FLSA Pem 115C<br>PT N-FLSA Pem 115C<br>PT N-FLSA TL 115C<br>PT N-FLSA TL 115C<br>PT S-FLSA Pem 115C<br>PT S-FLSA Prob 115C<br>PT S-FLSA Prob 115C<br>PT S-FLSA TL 115C<br>PT S-FLSA TL 115C<br>PT S-FLSA TL 115C<br>PT S-FLSAOT Pem<br>PT S-FLSAOT Pem<br>PT S-FLSAOT TL<br>PT S-FLSAOT TL<br>PT S-FLSAOT TL Prob<br>PT S-FLSAOT Student<br>PT S-FLSAOT Intermit<br>PT S-FLSAOT Intermit<br>PT S-FLSAOT Tme |
|----------------------------------------------------------------------------------------------------|----------------------------------------------------------------------------------------------------|----------------------------------------------------------------------------------------------------|----------------------------------------------------------------------------------------------------|
| PT S-FLSAOT Perm CR                                                                                                    | PT S-FLSA TL 10C                                                                                                    | PT N-FLSAOT Perm JBS                                                                                                    | PT S-FLSAOT Tme                                                                                                    |
|                                                                                                    | PT S-FLSA TLProb 10C                                                                                                    | PT N-FLSAOT TL JBS                                                                                                    | PT S-FLSAOT Fld Tme                                                                                                    |

- Vacant positions are identified by having no employee assigned to the position as of Calendar Month/Year. Calendar Month/Year for previous months is represented as the last day of the month (i.e., Jun 2015 equals Jun 30, 2015). If the current month/year was selected, then the actual date is current date minus one day.
- Historical data prior to June 2015 is not available in this report. If you attempt to run the report using a date prior to June 2015, the following message will appear.

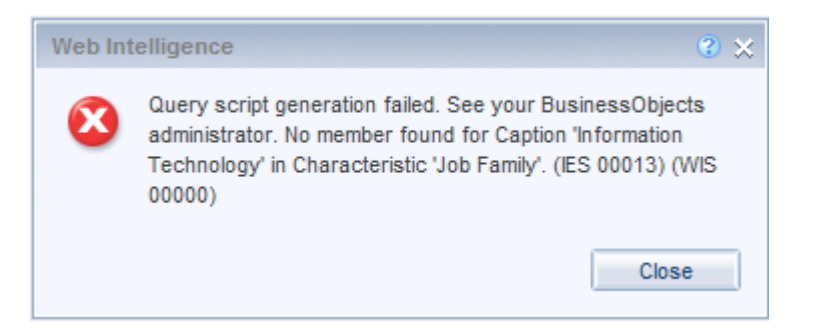

NCFS Accounting Segments - are available for reporting in this report as drag and drop from Available Objects.

- NCFS accounting segments here are specific to an NCFS internal order in SAP HR/Payroll ERP system. Transactions with no NCFS internal orders will not display values for the NCFS segments in the BI BOBJ report.
  - NCFS Agency, NCFS Agency Program, NCFS AMU, NCFS Budget Code, NCFS Budget Fund, NCFS Funding Source, NCFS Interfund, NCFS Project, NCFS User Define 1, NCFS User Define 2, NCFS User Define 3
- Agencies (like NCDOT, DES or DWS) that do not use NCFS Internal Orders will not see the values for the above NCFS segments in reports.
- NCFS Account and Budget Funding Source (OSBM) are available for reporting. Values are corresponding crosswalk to SAP GL Account and Funding Source in SAP HR Payroll system.
- **Financial Key** is representative of internal order from NCFS and old NCAS systems.

### CHANGE LOG

### Effective Date 6/14/2016

- IT Job Family 91000011 is included in the report.
- Manual entry is allowed now in Calendar Month/Year, Cost Center, Fund and Application of Fund prompts.
- Report converted to new format.

### Effective Date 1/26/2017

• Data filtered for Calendar Month/Year greater than or equal to June 2015

### Effective Date 10/9/2023

• Updated NCFS Segments were initiated